## Ansatt kommer ikke frem i arbeidsplan

Ansatt kommer ikke opp som et valg ved fordeling av arbeidslister.

Det ser ut til at alt er som det skal når det sjekkes på turnusplanen i fane 4.

Her ser den ansatte ut til å ligge, men kommer ikke på listen over ansatte ved fordeling av lister i fane 2 – Oppdrag.

Her kan det være ulike grunner for at dette skjer. Under tar vi for oss de mest vanlige grunnene for at dette skjer.

## Noe har gått feil ved lagring av turnusplan eller medlemskap

Av og til når det skjer en endring i ansettelse eller i medlemskapet til arbeidsgruppen kan det gå feil i lagringsprosessen. Da ser alt ut til å være ok, men det har likevel oppstått et brudd i koblingen mellom brukeren og gruppemedlemskapet i turnusplanen.

| Ijenestebruk | er mi Arbeidsplan Faktur   | a Res    | surs i   | - Sak 🖂 (6) | meiding     |           | г цан   | apporter | រុប្ផរូ innsi | tillinger     | m Hjem  | Avsiutt |                 |         |      |
|--------------|----------------------------|----------|----------|-------------|-------------|-----------|---------|----------|---------------|---------------|---------|---------|-----------------|---------|------|
| ter Arbeid   | sgruppe                    |          |          |             | 2           | Fosto opr | drag    |          | Y             |               |         |         | )<br>           | Fraumr  |      |
| Tob          | pulay                      | 2 Oversi | kt vakte | r           | 2           | raste opp | Julay   |          | ]             | <u>4</u> i ui | nuspian |         | <u><u> </u></u> | avæi    |      |
| Turnusplan   | Fom                        | Tom      |          | Ant uker    | Status      |           |         |          |               |               |         |         |                 |         | ſ    |
| 1088         | ✓ 20.03.2023 07:00         |          |          | 2           | Tatt i bruk |           |         |          | 4             |               |         |         |                 |         | E    |
| Uke          | Ansatt                     | Stilling | %        | Faggr.      | Timer       | Mandag    | Tirsdag | Onsdag   | Torsdag       | Fredag        | Lørdag  | Søndag  | ^               | Turnusp | olan |
| Total        |                            |          |          |             | 1162,00     |           |         |          |               |               |         |         |                 |         |      |
| Sum          |                            |          |          |             | 581,00      |           |         |          |               |               |         |         |                 | IN.     | У    |
| 1            | 10_Dagliste 1              | 1        | 000%     |             | 56,00       | D         | D       | D        | D             | D             | D       |         | D               | Enc     | dre  |
| 1            | 10_Dagliste 2              | 1        | 000%     |             | 56,00       | D         | D       | D        | D             | D             | D       |         | D               | Sle     | ett  |
| 1            | 10_Dagliste SPL oppgaver   | 1        | 000%     |             | 56,00       | D         | D       | D        | D             | D             | D       |         | D               |         |      |
| 1            | 10_Dagliste_ekstra         | 1        | 000%     |             | 56,00       | D         | D       | D        | D             | D             | D       |         | D               |         |      |
| 1            | 10_Kveldsliste 1           | 1        | 000%     |             | 38,50       | K         | ĸ       | K        | К             | ĸ             | К       |         | К               |         |      |
| 1            | 10_Kveldsliste 2           | 1        | 000%     |             | 38,50       | K         | K       | K        | К             | ĸ             | К       |         | К               | Gruppe  | lkor |
| 1            | 10_Kveldsliste 3           | 1        | 000%     |             | 38,50       | К         | ĸ       | K        | К             | К             | К       |         | К               | Cruppor |      |
| 1            | 10_Kveldsliste VPL oppgave | a 1      | 000%     |             | 38,50       | К         | ĸ       | K        | К             | К             | К       |         | К               | Medle   | mn   |
| 1            | 10_Legevisitt_liste        | 1        | 000%     |             | 56,00       | D         | D       | D        | D             | D             | D       |         | D               | Vaktk   | kod  |
| 1            | 10_Nattliste 1             | 1        | 000%     |             | 73,50       | N         | N       | N        | N             | N             | N       |         | N               |         |      |
| 1            | 10_Nattliste SPL oppgaver  | 1        | 000%     |             | 73,50       | N         | N       | N        | N             | N             | N       |         | N               |         |      |
| 1            | Brumm, Ole                 | 6        | 000%     |             | .00         | F2        | F2      | F2       | F2            | F2            | F2      |         | F1              | Turnusv | /ak  |
| 1            | Duck, Donald               | 1        | 000%     |             | .00         | F2        | F2      | F2       | F2            | F2            | F2      |         | F1              | La      | ara  |
| 1            | Fleksnes, Marve            | 1        | 000%     |             | .00         | F2        | F2      | F2       | F2            | F2            | F2      |         | F1              | Lay     | yı c |
| 1            | Mus, Minni                 | 1        | 000%     |             | .00         | F2        | F2      | F2       | F2            | F2            | F2      |         | F1              | Avb     | aryt |
| 1            | Nøff, Nasse                | 1        | 000%     |             | .00         | F2        | F2      | F2       | F2            | F2            | F2      |         | F1              |         |      |
| 1            | Olsen, Kari                | 1        | 000%     |             | .00         | F2        | F2      | F2       | F2            | F2            | F2      |         | F1              |         |      |
| 1            | Sigvaldsen, Hege           | 1        | 000%     |             | .00         | F2        | F2      | F2       | F2            | F2            | F2      |         | F1              |         |      |
| 1            | Slethei, Runar             | 2        | 000%     |             | .00         | F2        | F2      | F2       | F2            | F2            | F2      |         | F1              |         |      |
| 1            | Smart, Petter              | 1        | 000%     |             | .00         | F2        | F2      | F2       | F2            | F2            | F2      |         | F1 v            |         |      |

For å undersøke om det er dette som har skjedd gå til fane 4 – Turnusplan.

Ved hake på Vis Ukenr vil et brudd i koblingen medføre at den ansatte vises som rosa.

| Tjenestebruke<br>ter Arbeid | er 🔝 Arbeidsplan      | Faktura | Res      | surs     | 📋 Sak 🖂 (6) | Melding     | 🕼 Liste   | er Lij R | apporter | ද්ටුදි Inns | tillinger   | 💮 Hjem   | Avslutt |    |        |         |
|-----------------------------|-----------------------|---------|----------|----------|-------------|-------------|-----------|----------|----------|-------------|-------------|----------|---------|----|--------|---------|
| <u>1</u> 0pp                | odrag                 | 2       | Oversi   | kt vakte | r           | 3           | Faste opp | odrag    |          | r           | <u>4</u> Tu | nusplan  |         | 5  | Fravær |         |
| Turnusplan                  | Fom                   | Т       | m        |          | Antuker     | Status      |           |          |          | Uk          | •           |          |         |    |        | Г       |
| 1088                        | 20.03.2023            | 07:00   |          |          | 2           | Tatt i bruk |           |          |          | <b>L</b>    | 07.2023     | 23.07.20 | 23 < >  |    |        | ¢       |
| Uke                         | Ansatt                |         | Stilling | %        | Faggr.      | Timer       | Mandag    | Tirsdag  | Onsdag   | Torsdag     | Fredag      | Lørdag   | Søndag  | ^  | Turn   | iusplan |
| Total                       |                       |         |          |          |             | 1162,00     |           |          |          |             |             |          |         |    |        | Max     |
| Sum 🖃                       |                       |         |          |          |             | 581,00      |           |          |          |             |             |          |         |    |        | ivy     |
| 28                          | 10_Dagliste 1         |         | 1        | 000%     |             | 56,00       | D         | D        | D        | D           | D           | D        |         | D  |        | Endre   |
| 28                          | 10_Dagliste 2         |         | 1        | 000%     |             | 56,00       | D         | D        | D        | D           | D           | D        |         | D  |        | Slett   |
| 28                          | 10_Dagliste SPL oppg  | javer   | 1        | 000%     |             | 56,00       | D         | D        | D        | D           | D           | D        |         | D  |        |         |
| 28                          | 10_Dagliste_ekstra    |         | 1        | 000%     |             | 56,00       | D         | D        | D        | D           | D           | D        |         | D  |        |         |
| 28                          | 10_Kveldsliste 1      |         | 1        | 000%     |             | 38,50       | К         | K        | K        | К           | К           | K        |         | к  |        |         |
| 28                          | 10_Kveldsliste 2      |         | 1        | 000%     |             | 38,50       | ĸ         | K        | K        | ĸ           | К           | K        |         | к  | Gru    | nne/kor |
| 28                          | 10_Kveldsliste 3      |         | 1        | 000%     |             | 38,50       | ĸ         | K        | K        | ĸ           | ĸ           | K        |         | к  | Grup   | period  |
| 28                          | 10_Kveldsliste VPL o  | ppgave  | 1        | 000%     |             | 38,50       | К         | K        | K        | К           | К           | K        |         | к  | M      | edlemm  |
| 28                          | 10_Legevisitt_liste   |         | 1        | 000%     |             | 56,00       | D         | D        | D        | D           | D           | D        |         | D  | V      | /aktkod |
| 28                          | 10_Nattliste 1        |         | 1        | 000%     |             | 73,50       | N         | N        | N        | N           | N           | N        |         | N  |        |         |
| 28                          | 10_Nattliste SPL oppg | javer   | 1        | 000%     |             | 73,50       | N         | N        | N        | N           | N           | N        |         | N  |        |         |
| 28                          | Brumm, Ole            |         | 6        | 000%     |             | .00         | F2        | F2       | F2       | F2          | F2          | F2       |         | F1 | Turn   | iusvakt |
| 28                          | Duck, Donald          |         | 1        | 000%     |             | .00         | F2        | F2       | F2       | F2          | F2          | F2       |         | F1 |        |         |
| 28                          | Fleksnes, Marve       |         | 1        | 000%     |             | .00         | F2        | F2       | F2       | F2          | F2          | F2       |         | F1 |        | Lagre   |
| 28                          | Mus, Minni            |         | 1        | 000%     |             | ,00         | F2        | F2       | F2       | F2          | F2          | F2       |         | F1 |        | Avbryt  |
| 28                          | Nøff, Nasse           |         | 1        | 000%     |             | .00         | F2        | F2       | F2       | F2          | F2          | F2       |         | F1 |        |         |
| 28                          | Olsen, Kari           |         | 1        | 000%     |             | .00         | F2        | F2       | F2       | F2          | F2          | F2       |         | F1 |        |         |
| 28                          | Sigvaldsen, Hege      |         | 1        | 000%     |             | .00         | F2        | F2       | F2       | F2          | F2          | F2       |         | F1 |        |         |
| 28                          | Slethei, Runar        |         | 2        | 000%     |             | .00         | F2        | F2       | F2       | F2          | F2          | F2       |         | F1 |        |         |
| 28                          | Smart, Petter         |         | 1        | 000%     |             | .00         | F2        | F2       | F2       | F2          | F2          | F2       |         | F1 |        |         |
|                             | 6 (P. 181 F           |         | 2        | 0009/    |             | 00          | 50        | 50       | 50       | 50          | 50          | 50       |         |    |        |         |

For å ordne dette gjør følgende:

Gå inn i identitetsregisteret på den ansatte. (Innstillinger → identitetsregister)

Sett sluttdato på stillingen og lagre.

| io                                                                              |                                                               |                 |                    |                                                                     |                |           |          |         | 328                                                   |
|---------------------------------------------------------------------------------|---------------------------------------------------------------|-----------------|--------------------|---------------------------------------------------------------------|----------------|-----------|----------|---------|-------------------------------------------------------|
| ode DDU Navn Duo                                                                | k, Donald                                                     |                 |                    | Kategori                                                            | 1 <b>v</b> N   | IHNKatego | ori: 1   | V Perso | n                                                     |
| ersonalia                                                                       | Ĩ                                                             | System          |                    |                                                                     | Autori         | sasjon    |          |         |                                                       |
| assord<br>ype B v Funksj.                                                       | Passord ******                                                | Bekr            | reft ************  | **** 🗌 Må end                                                       | Ires ved login | Domene    | bruker   | Gruppe  | er                                                    |
| Ansettelser                                                                     |                                                               |                 | L                  |                                                                     |                |           |          |         |                                                       |
| Inr St Var ID                                                                   | Adm.en Profil                                                 | Def.adr Def.del | Def.utv: % av fu   | II. Timer 1                                                         | imer 100 Fra   | Dato      | Til Dato |         |                                                       |
| 217 1 1                                                                         | 217 110 10SP                                                  | 110 11          | 0                  | % 0,00                                                              | 0,00 03.1      | 10.2022   |          |         |                                                       |
|                                                                                 |                                                               |                 |                    | o, 0, 00                                                            | 0 00           |           |          |         |                                                       |
| Oppsumm                                                                         |                                                               |                 | 0                  | % 0.00                                                              | 0.00           |           |          |         |                                                       |
| Periode                                                                         | Defaultverdier                                                |                 | <u>Ansettelse</u>  | % 0.00                                                              | 0.00           | ed avsl   |          | Vis av  | sluttede                                              |
| Periode<br>Id 217                                                               | Defaultverdier                                                |                 | 0<br>Ansettelse    | <b>% 0.00</b><br>Div.                                               | 0.00           | ed avsl   |          | Vis av  | sluttede<br>Ny                                        |
| Periode<br>Id 217<br>Adm. enhet 110                                             |                                                               | nester          | <u>A</u> nsettelse | <b>℃</b> 0.00 0iv.<br>Har autorisasj                                | 0,00           | ed avsl   |          | Vis av  | sluttede<br>Ny<br>Variant                             |
| Periode<br>Id 217<br>Adm. enhet 110<br>Periode Fra 03.10.2022                   | Defaultverdier<br>✓ Hultviken Hjemmetje<br>Til 31.12.2022     | nester          | <u>A</u> nsettelse | <b>% 0,00</b><br>Div.<br>Har autorisasj<br>Har ansettelse           | 0,00           | ed avsl   |          | Vis av  | sluttede<br>Ny<br>Variant<br>Slett                    |
| Periode<br>Id 217<br>Adm. enhet 110<br>Periode Fra 03.10.2022<br>Til dato grunn | efaultverdier<br>✓ Hultviken Hjemmetje<br>Til 31.12.2022<br>✓ | nester          | <u>A</u> nsettelse | <b>2 0,00</b><br>Div.<br>Har autorisasj<br>Har ansettelse<br>Status | 0,00           | ed avsl   |          | Vis av  | sluttede<br>Ny<br>Variant<br>Slett<br>Lagre<br>Avbryt |

## På spørsmål om å avslutte medlemsskap svarer du "Yes"

| CosDoc Basis                                   | × |
|------------------------------------------------|---|
| Vil du avslutte gruppemedlemskap med det samme |   |
| Yes No                                         |   |

Da vil ansettelsen ikke lenger vise, hak da av på "Vis avsluttede", ta bort sluttdato og lagre.

| System       Grupper         Funksj       Passord       #************************************                                                                                                    | reopalia                                       |                |             |            | Υ                   | Svetom       |          |           |               |                                    |             | utorisasion  |            |                |
|----------------------------------------------------------------------------------------------------|------------------------------------------------|----------------|-------------|------------|---------------------|--------------|----------|-----------|---------------|------------------------------------|-------------|--------------|------------|----------------|
| Y       Funksj.       Passord       Funksj.       Passord       Funksj.       Må endres ved login       Domenebruker         St       Var       ID       Adm.en       Profil       Def.adr       Def.del.       Def.utv. % av full.       Timer       Timer       Timer 100       Fra Dato       Til Dato         1       1       217       110       10SP       110       11       0%       0.00       0.00       03.10.2022       31.12.2022         2       1       125       110       10SP       110       11       0%       0.00       0.00       27.06.2022       30.06.2022       30.06.2022         3       1       19       1000       0SP       100       0%       0.00       0.00       27.11.2.203       04.04.2015         Of%       0.00       0.00       0.00       0.00       0.00       10       0%       0.00       0.00       10       0%       0.00       0.00       10       0%       0.00       0.00       10       0%       0.00       0.00       10       0%       0.00       10       0%       0%       0%       10       10       0%       0%       0%       10       10%       10%                                                                                                    | eeord                                          |                |             |            |                     | Jystem       |          |           |               |                                    | 1           | utorisasjon  |            | -              |
| Yunksj.       Passord       Har autorisasjon       Ma endres ved login       Domenebruker         St       Var       ID       Adm.en       Profil       Def.del       Def.del       Def.utv. % av full.       Timer       Timer 100       Fra Dato       Til Dato         1       1       217       110       10SP       110       11       0%       0.00       0.00       03.10.2022       31.12.2022         2       1       125       110       10SP       110       11       0%       0.00       0.00       27.06.2022       30.06.2022         3       1       19       1000       0SP       100       10       0%       0.00       0.00       27.12.2022         3       1       19       1000       0SP       100       10       0%       0.00       0.00       211.2013       04.04.2015         Use avsluttede         Vis avsluttede         Ny         het       110       Har autorisasjon       Har autorisasjon       Har ansettelse       Variant                                                                                                    | 33010                                          |                |             |            |                     |              |          |           |               |                                    |             |              |            | Grupper        |
| St       Var       ID       Adm.en       Profil       Def.adr       Def.del       Def.utv.       % av full.       Timer       Timer       Timer       Tile       Tile       Tile       Tile       Tile       Tile       Tile       Tile       Tile       Timer       Timer       Ti                                                                              | pe B 🗸                                         | Funksj.        |             | Passore    |                     | *******      | Bekreft  | ******    | ******        | Má er                              | ndres ved   | login Domen  | ebruker    |                |
| St         Var         ID         Adm.en         Profil         Def.adr         Def.del         Def.utv         % av full.         Timer         Timer | isettelser                                     |                |             |            |                     |              |          |           |               |                                    |             |              |            |                |
| 1       1       217       110       10SP       110       11       0%       0.00       0.00       03.10.2022       31.12.2022         2       1       125       110       10SP       110       11       0%       0.00       0.00       27.06.2022       30.06.2022         3       1       19       1000       0SP       100       10       0%       0.00       0.00       02.11.2013       04.04.2015         Use avsluttede         Use avsluttede         0%       0.00       0.00       0.00       0.00       0.00       0.00       0.00       0.00       0.00       0.00       0.00       0.00       0.00       0.00       0.00       0.00       0.00       0.00       0.00       0.00       0.00       0.00       0.00       0.00       0.00       0.00       0.00       0.00       0.00       0.00       0.00       0.00       0.00       0.00       0.00       0.00       0.00       0.00       0.00       0.00       0.00       0.00       0.00       0.00       0.00       0.00       0.00       0.00       0.00       0.00       0.00       0.00       0.00       0.00       0.00       0                                                                                                    | nr St                                          | Var            | ID          | Adm.en     | Profil              | Def.adr Def. | del: Def | utv: % av | / full.       | Timer                              | Timer 10    | Fra Dato     | Til Dato   |                |
| 2       1       125       110       10SP       110       11       0%       0.00       0.00       27.06.2022       30.06.2022         3       1       19       1000       00SP       1000       10       0%       0.00       0.00       02.11.2013       04.04.2015         Vis avsluttede ☑         Defaultverdier       Ansettelse       Vikar ved avsl         Ny         Net         I10       ✓ Hultviken Hjemmetjenester         Fra       03.10.2022       Til       Div.       Har ansettelse       ☑                                                                                                    | 217                                            | 1 1            | 217         | 110        | 10SP                | 110          | 11       |           | 0%            | 0,00                               | 0,00        | 03.10.2022   | 31.12.2022 |                |
| 3       19       1000       000       000       0.00       0.00       0.00       0.00       0.00       0.00       0.00       0.00       0.00       0.00       0.00       0.00       0.00       0.00       0.00       0.00       0.00       0.00       0.00       0.00       0.00       0.00       0.00       0.00       0.00       0.00       0.00       0.00       0.00       0.00       0.00       0.00       0.00       0.00       0.00       0.00       0.00       0.00       0.00       0.00       0.00       0.00       0.00       0.00       0.00       0.00       0.00       0.00       0.00       0.00       0.00       0.00       0.00       0.00       0.00       0.00       0.00       0.00       0.00       0.00       0.00       0.00       0.00       0.00       0.00       0.00       0.00       0.00       0.00       0.00       0.00       0.00       0.00       0.00       0.00       0.00       0.00       0.00       0.00       0.00       0.00       0.00       0.00       0.00       0.00       0.00       0.00       0.00       0.00       0.00       0.00       0.00       0.00       0.00       0.00       0.00       0.                                                                                                    | 125                                            | 2 1            |             |            |                     |              |          |           |               |                                    |             |              |            |                |
| 0%     0,00     0,00       Vis avsluttede     ✓       Defaultverdier     Ansettelse     Vikar ved avsl       Ny     Variant       Har autorisasjon     ✓       Fra     03.10.2022     Til                                                                                                    | 19                                             | 3 1            |             |            |                     |              |          |           |               |                                    |             |              |            |                |
| Defaultverdier     Ansettelse     Vikar ved avsl       nhet     110     Hultviken Hjemmetjenester     Div.       Fra     03.10.2022     Til     Har ansettelse                                                                                                    | ppsumm                                         |                |             |            |                     |              |          |           | 0%            | 0.00                               | 0,00        |              |            |                |
| Vis avsluttede Visar ved avsl Defaultverdier Ansettelse Vikar ved avsl Ny Variant Fra 03.10.2022 Til                                                                                                    |                                                |                |             |            |                     |              |          |           |               |                                    |             |              |            |                |
| Defaultiverdier     Ansettelse     Vikar ved avsi       Ny       Inhet       110       Hultviken Hjemmetjenester       Har autorisasjon       Har ansettelse                                                                                                    | <b>D</b> : 1                                   |                |             | D.C.II     |                     |              |          |           |               |                                    |             |              |            | Vis avsluttede |
| hhet 110 ∨ Huttviken Hjemmetjenester Har autorisasjon ✓ Variant<br>Fra 03.10.2022 Til Har ansettelse ✓                                                                                                    | Periode                                        |                |             | Default    | verdier             |              | <u>A</u> | nsetteis  | 8             |                                    | <u>v</u> ii | kar ved avsi |            | Nv             |
| nhet 110 V Huttviken Hjemmetjenester Har autorisasjon Variant<br>Fra 03.10.2022 Til Har ansettelse ✓                                                                                                    | ld 217                                         |                |             |            |                     |              |          |           | Dr            | v.                                 |             | _            |            | Variant        |
| Fra 03.10.2022 Til Har ansettelse 🗹 Slett                                                                                                    | Adm. enhet                                     | 110            | ~ H         | ultviken H | jemmetje            | nester       |          |           | Ha            | ar autorisas                       | sjon        | $\checkmark$ |            | Varialit       |
|                                                                                                    | Periode Fra                                    | 03.10.         | 2022        | Til        |                     |              |          |           | Ha            | ar ansettels                       | se          | $\checkmark$ |            | Slett          |
| grunn V Status F V                                                                                                    | Til dato orun                                  | n              |             |            |                     |              |          |           | St            | tatus                              | F           | $\sim$       |            | Lagre          |
|                                                                                                    |                                                |                |             |            |                     |              |          |           |               |                                    |             |              |            | Avbryt         |
|                                                                                                    | Periode<br>Id 217<br>Adm. enhet<br>Periode Fra | 110<br>03.10.2 | ✓ H<br>2022 | Default    | verdier<br>jemmetje | nester       | <u>A</u> |           | e<br>Di<br>Ha | v.<br>ar autorisas<br>ar ansettels | sjon<br>se  | kar ved avsl |            |                |
|                                                                                                    |                                                |                |             |            |                     |              |          |           |               |                                    |             |              |            | Avbryt         |

På spørsmål om å gjenåpne medlemsskap svar "no"

| CosDoc Basis                   | ×            |
|--------------------------------|--------------|
| Vil du åpne gruppemedlemskap m | ed det samme |
| Yes                            | No           |

Trykk på knappen "grupper" og ta vekk sluttdato på medlemsskapet og lagre.

| 🤊 Re              | egistre                 | er i Ide                    | ntitets        | regis | ter                                  |            |             |                  |                         |             |              | ×        |
|-------------------|-------------------------|-----------------------------|----------------|-------|--------------------------------------|------------|-------------|------------------|-------------------------|-------------|--------------|----------|
| Endre             |                         |                             |                | _     |                                      |            |             |                  |                         |             |              | 328      |
| Kod               |                         | U                           | Nav            |       | uck, Donald                          |            |             |                  | Kategori 1              | NHNKateg    | pori: 1 Y Pe | erson    |
| Per               | rsona                   | lia                         |                |       |                                      | System     |             |                  | A                       | utorisasjon |              |          |
| Pas<br>Typ<br>An: | ssord<br>be B<br>settel | ∽<br>ser                    | Funk           | sj.   | Passord ****                         | *****      | Bekreft *** | *****            | Må endres ved k         | ogin Domen  | ebruker      | upper    |
| Hr                | n 🤊                     | Grup                        | peme           | dlem  | sskap                                |            |             |                  |                         | _           |              |          |
| 0                 | P                       | Ny<br>d 1154<br>GIDI<br>Nav | S<br>Kode<br>n | lett  | Frisk opp Lagre                      | Avbryt     |             | GruppelD<br>Navn | 110 V<br>Hultviken Hiem | Arbeid      | splan 🗹      |          |
|                   | P                       | Stilli<br>Ans               | ng<br>att fra  | - til | 1 v sykepleier hultv<br>03.10.2022 - | riken ID 2 | 17          | Medlem fra -     | til [19.07.2023]-       |             | ]            | sluttede |
|                   | 1                       | AnsID                       | Nr             | Stil  | lling                                | Fradato    | Tildato     | Gr               | Gruppe                  | Fradato     | Tildato      | Clatt    |
|                   |                         | 217                         | 1              | l syl | kepleier hultviken                   | 03.10.2022 |             | 110              | Hultviken Hjemme        | 19.07.2023  | 31.12.2022   | Siell    |
|                   |                         | 125                         | 2              | 2 Sju | ikepleiar                            | 27.06.2022 | 30.06.2022  | 110              | Hultviken Hjemme        | 07.12.2022  | 30.06.2022   | Lagre    |
|                   |                         | 19                          | 3              | 3 Syl | kepleier avdeling Blå                | 02.11.2013 | 04.04.2015  | 101              | Avdeling Berger         | 08.05.2017  |              | Avbryt   |
|                   |                         | 19                          | 3              | 3 Syl | kepleier avdeling Blå                | 02.11.2013 | 04.04.2015  | 110P             | Hultviken Praktisk      | 03.11.2013  |              |          |
|                   |                         | 19                          | 3              | 3 Syl | kepleier avdeling Blå                | 02.11.2013 | 04.04.2015  | 110              | Hultviken Hjemme        | 02.11.2013  |              |          |
|                   |                         |                             |                |       |                                      |            |             |                  |                         |             |              |          |

Når det er lagret, gå tilbake til ansettelsesbilde og trykk lagre her også.

|            |              | Kode          | DDU Navn Duck, D                                           | Donald        |            |                 | Ka                 | ategori 1    | ▼ NHNKategori        | 1 V Person     |
|------------|--------------|---------------|------------------------------------------------------------|---------------|------------|-----------------|--------------------|--------------|----------------------|----------------|
|            | l            | <u>P</u> erso | nalia                                                      |               | Syste      | m               |                    |              | <u>A</u> utorisasjon |                |
| ) Gr       | rupp         | emed          | lemsskap                                                   |               |            |                 |                    | _            |                      | Grupper        |
| Ny         | 1            | Sle           | ett Frisk opp Lagre                                        | Avbryt        |            |                 |                    |              | Tilbake              | ker            |
| ld 11<br>G | 54 -<br>3IDK | ode           | DDU                                                        |               |            | GruppelD        | 110 🗸              | Arbeids      | plan 🗹               | l Dato         |
| S          | Stillin      | g<br>tt fra - | 1         sykepleier hult           til         03.10.2022 | tviken ID 217 | 7          | Medlem fra - ti | 1 19.07.2023 -     |              |                      |                |
| Ansl       | DI           | ٧r            | Stilling                                                   | Fradato 1     | Fildato    | Gr              | Gruppe             | Fradato      | Tildato              | Vis avsluttede |
| 2          | 17           | 1             | sykepleier hultviken                                       | 03.10.2022    |            | 110             | Hultviken Hjemme   | 19.07.2023   |                      | Nv             |
| 12         | 25           | 2             | Sjukepleiar                                                | 27.06.2022    | 30.06.2022 | 110             | Hultviken Hjemme   | e 07.12.2022 | 30.06.2022           | Mariant        |
|            | 19           | 3             | Sykepleier avdeling Blå                                    | 02.11.2013 0  | 04.04.2015 | 101             | Avdeling Berger    | 08.05.2017   |                      | variant        |
|            | 19           | 3             | Sykepleier avdeling Blå                                    | 02.11.2013 0  | 04.04.2015 | 110P            | Hultviken Praktisk | 03.11.2013   |                      | Slett          |
|            | 19           | 3             | Sykepleier avdeling Blå                                    | 02.11.2013    | 04.04.2015 | 110             | Hultviken Hjemme   | e 02.11.2013 |                      | Lagre          |
|            |              |               |                                                            |               |            |                 |                    |              |                      | Avbryt         |

Gå tilbake til arbeidsplanen å velg en annen fane i bilde, for så å gå tilbake til turnusplanen.

Sjekk at når det nå settes hake på vis ukenr ikke er rosa.

| enestebruke<br>Arbeid | er 🔢 Arbeidsplan Faktu<br>sgruppe | ra Res          | surs      | 🗋 Sak 🖂 (6) | Melding              | 🕼 Liste   | er [] R | apporter | ද්ටූදි Innst | tillinger    | 合 Hjem   | Avslutt                                   |          |          |
|-----------------------|-----------------------------------|-----------------|-----------|-------------|----------------------|-----------|---------|----------|--------------|--------------|----------|-------------------------------------------|----------|----------|
| <u>1</u> Opp          | odrag                             | <u>2</u> Oversi | ikt vakte | r           | <u>3</u> 1           | Faste opp | odrag   |          | Ĭ            | <u>4</u> Tur | nusplan  |                                           | <u>5</u> | Fravær   |
| irnusplan<br>091      | Fom<br>24.07.2023 07:00           | Tom             |           | Ant uker    | Status<br>Stengt for | endringe  | er      |          | Uka<br>• 17. | e<br>07.2023 | 30.07.20 | 23 < >                                    |          |          |
| Uke                   | Ansatt                            | Stilling        | %         | Faggr.      | Timer                | Mandag    | Tirsdag | Onsdag   | Torsdag      | Fredag       | Lørdag   | Søndag                                    | 1        | Turnuspl |
| tal                   |                                   |                 |           |             | 1162,00              |           |         |          |              |              |          |                                           |          |          |
| Sum                   |                                   |                 |           |             | 581,00               |           |         |          |              |              |          |                                           |          | Ny       |
| 29                    | 10_Dagliste 1                     | 1               | 000%      |             | 56,00                | D         | D       | D        | D            | D            | D        | le la la la la la la la la la la la la la | D        | End      |
| 29                    | 10_Dagliste 2                     | 1               | 000%      |             | 56,00                | D         | D       | D        | D            | D            | D        | l I                                       | D        | Sle      |
| 29                    | 10_Dagliste SPL oppgaver          | 1               | 000%      |             | 56,00                | D         | D       | D        | D            | D            | D        | l I                                       | D        |          |
| 29                    | 10_Dagliste_ekstra                | 1               | 000%      |             | 56,00                | D         | D       | D        | D            | D            | D        | l I                                       | D        |          |
| 29                    | 10_Kveldsliste 1                  | 1               | 000%      |             | 38,50                | К         | K       | К        | К            | К            | K        | 1                                         | K        |          |
| 29                    | 10_Kveldsliste 2                  | 1               | 000%      |             | 38,50                | К         | K       | К        | К            | К            | K        | 1                                         | K        | Gruppe/  |
| 29                    | 10_Kveldsliste 3                  | 1               | 000%      |             | 38,50                | К         | К       | К        | К            | К            | K        | 1                                         | K        | Старрел  |
| 29                    | 10_Kveldsliste VPL oppgav         | e 1             | 000%      |             | 38,50                | К         | К       | К        | К            | К            | K        | 1                                         | K        | Medler   |
| 29                    | 10_Legevisitt_liste               | 1               | 000%      |             | 56,00                | D         | D       | D        | D            | D            | D        | le la la la la la la la la la la la la la | D        | Vaktkr   |
| 29                    | 10_Nattliste 1                    | 1               | 000%      |             | 73,50                | N         | N       | N        | N            | N            | N        | le la la la la la la la la la la la la la | N        |          |
| 29                    | 10_Nattliste SPL oppgaver         | 1               | 000%      |             | 73.50                | N         | N       | N        | N            | N            | N        |                                           | N        | _        |
| 29                    | Duck, Donald                      | 1               | 000%      |             | .00                  | F2        | F2      | F2       | F2           | F2           | F2       | F                                         | 1        | Turnusva |
| 29                    | Fleksnes, Marve                   | - 1             | 000%      |             | ,00                  | F2        | F2      | F2       | F2           | F2           | F2       | H                                         | ·1       |          |
| 29                    | Mus, Minni                        | 1               | 000%      |             | .00                  | F2        | F2      | F2       | F2           | F2           | F2       | F                                         | 1        | Lag      |
| 29                    | Nøff, Nasse                       | 1               | 000%      |             | .00                  | F2        | F2      | F2       | F2           | F2           | F2       | F                                         | 1        | Avb      |
| 29                    | Olsen, Kari                       | 1               | 000%      |             | .00                  | F2        | F2      | F2       | F2           | F2           | F2       | F                                         | 1        |          |
| 29                    | Sigvaldsen, Hege                  | 1               | 000%      |             | .00                  | F2        | F2      | F2       | F2           | F2           | F2       | F                                         | 1        |          |
| 29                    | Slethei, Runar                    | 2               | 000%      |             | .00                  | F2        | F2      | F2       | F2           | F2           | F2       | F                                         | 1        |          |
| 29                    | Smart, Petter                     | 1               | 000%      |             | .00                  | F2        | F2      | F2       | F2           | F2           | F2       | F                                         | 1        |          |
| 29                    | Solås, Kristin                    | 2               | 000%      |             | .00                  | F2        | F2      | F2       | F2           | F2           | F2       | F                                         | 1        | ,        |
| 20                    | T 1 1 1 1                         | 2               | 00097     |             |                      | 50        | 50      | 50       | 50           | 50           | 50       |                                           | - 4      |          |